## 1. パソコンの環境設定

ご利用のパソコンが、e-Govで電子申請をするための条件を満たしているかどうかを確認します。e-Govのホームページでご確認できますので、まず下記のアドレスへアクセスしてください。

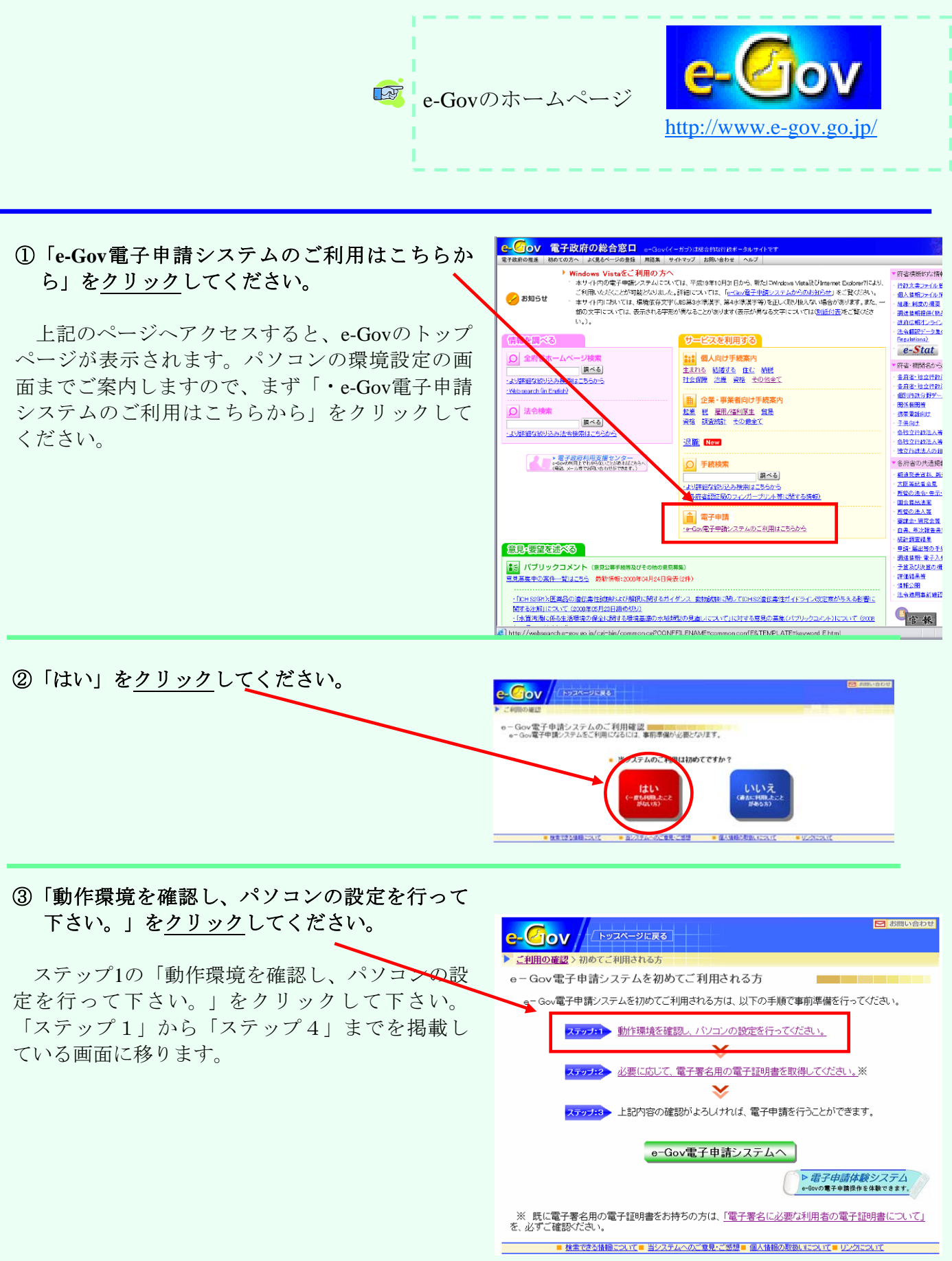